Accessing TCP Clock In Clock Out Missed Punch

# **TimeClock Plus**

How to clock in and out

Part time, Work study, and FTNE Administrative Services employees

### Accessing TCP Webclock:

1) Access TimeClock Plus "Webclock" icon on your computer desktop :

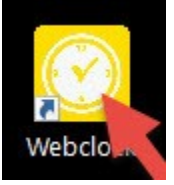

2) Access TimeClock Plus "Webclock" through "MyOTC", "AccessOTC" under "Time Clock":

| AccessOTC Storage Resources OTC Ernalt Blackboard                                                                                                    |                                                                                                    |
|----------------------------------------------------------------------------------------------------|----------------------------------------------------------------------------------------------------|
|                                                                                                    | Mare Ma                                                                                                    |
| LOYEE - EMPLOYEES MENU                                                                                                    |                                                                                                    |
|                                                                                                    | Facu                                                                                                    |
| User Account User ID?                                                                                                    | My Class Schedule<br>Class Bottlet                                                                                            |
| Imergency Contact Information                                                                                                    | Grading<br>Administrative Withdrawal                                                                                          |
| OTC Emergency: Notification                                                                                                    | Grade Change Form (Login Required)<br>Substitution Exem (Login Required)                                                      |
| 21C Emergency Notification<br>Personal Profile                                                                                                    | Stade Charge Form (Login Required)<br>Substitution Form (Login Required)                                                      |
| Personal Profile ease Plan Semmary (TransCisck) Philo Bandie Exclanated                                                                                                    | Grade Change Form (Login Required)<br>Substitution Form (Login Required)                                                      |
| Personal Profile anne Plan Semman, (TimeClock) (2) 6 Benefit Enrolment (Clock) (2) 6 Benefit Enrolment (Clock) (2) 6 Benefit (Clock) (2) 6 Benefit (Clock) (2) | State Charge Form (Login Required)<br>Substitution Form (Login Required)<br>WebClock for Employees<br>EmeClock Flue - Manager |

3) To clock into the TimeClock Plus system, enter your OTC Username and select "Log On To Dashboard":

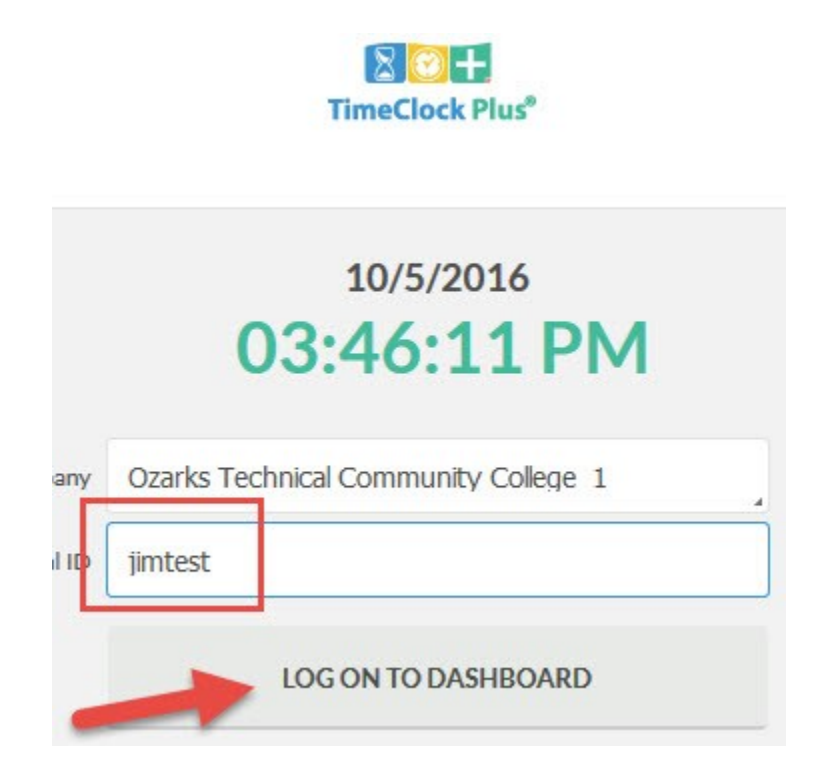

## 4) Enter your OTC password and select "Log On":

| assword |  |  |
|---------|--|--|
|         |  |  |
|         |  |  |

#### Clock in:

1) Select "Clock In" to start your shift:

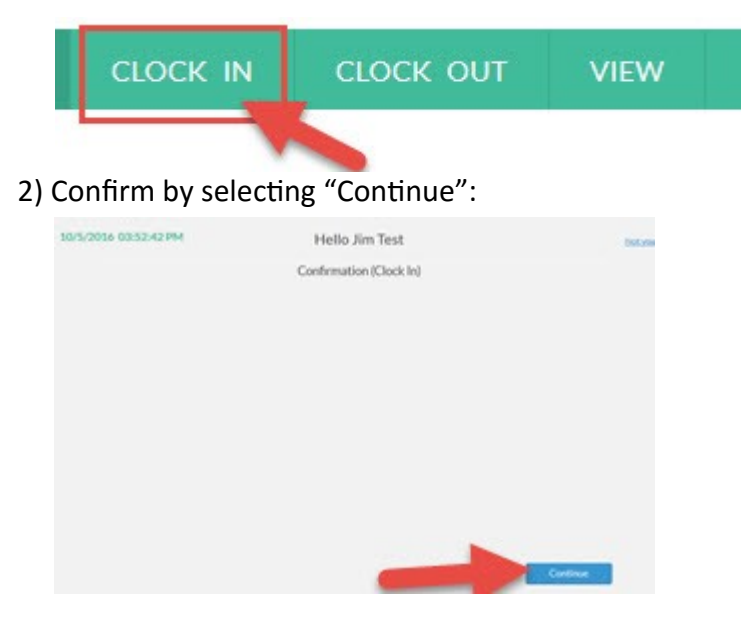

3) If you have messages, they will appear here:

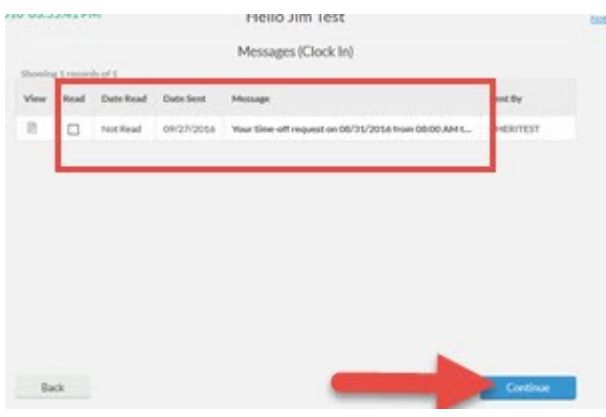

4) Select job code if needed:

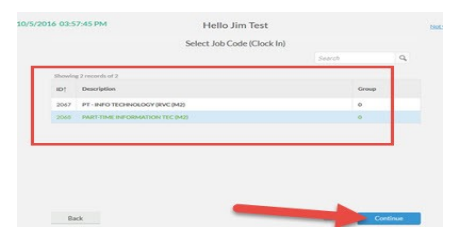

5) "Clock operation successful" notice will appear, select "Ok":

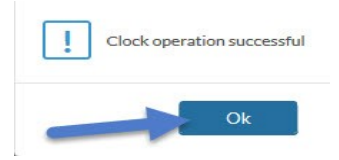

#### Clock out:

1) To clock out of the TimeClock Plus system, enter your OTC username select "Log on to dashboard and enter your OTC password:

| 10/5/2016<br>03:46:11 PM                 | Password Entry | ?               |
|------------------------------------------|----------------|-----------------|
| any Ozarks Technical Community College 1 | Password       |                 |
| LOG ON TO DASHBOARD                      |                | Capacity Log On |

2) Select "Clock Out":

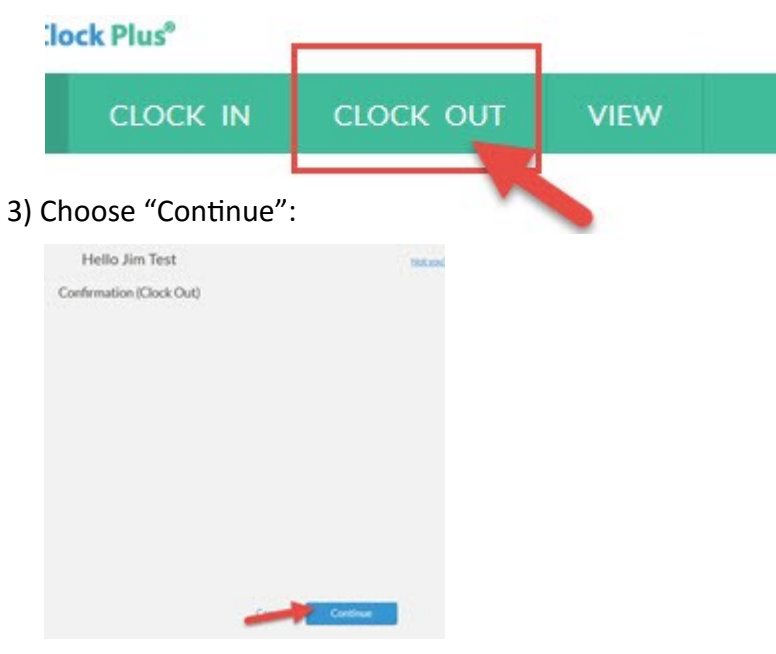

4) "Clock operation successful" notice will appear, select "Ok":

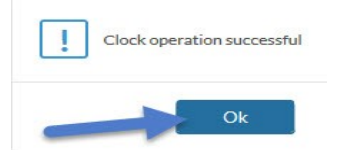

Missed punch:

1) If you fail to clock out after clocking in on a day, you will receive a notice that you missed a punch the next time you clock in. Select "Continue":

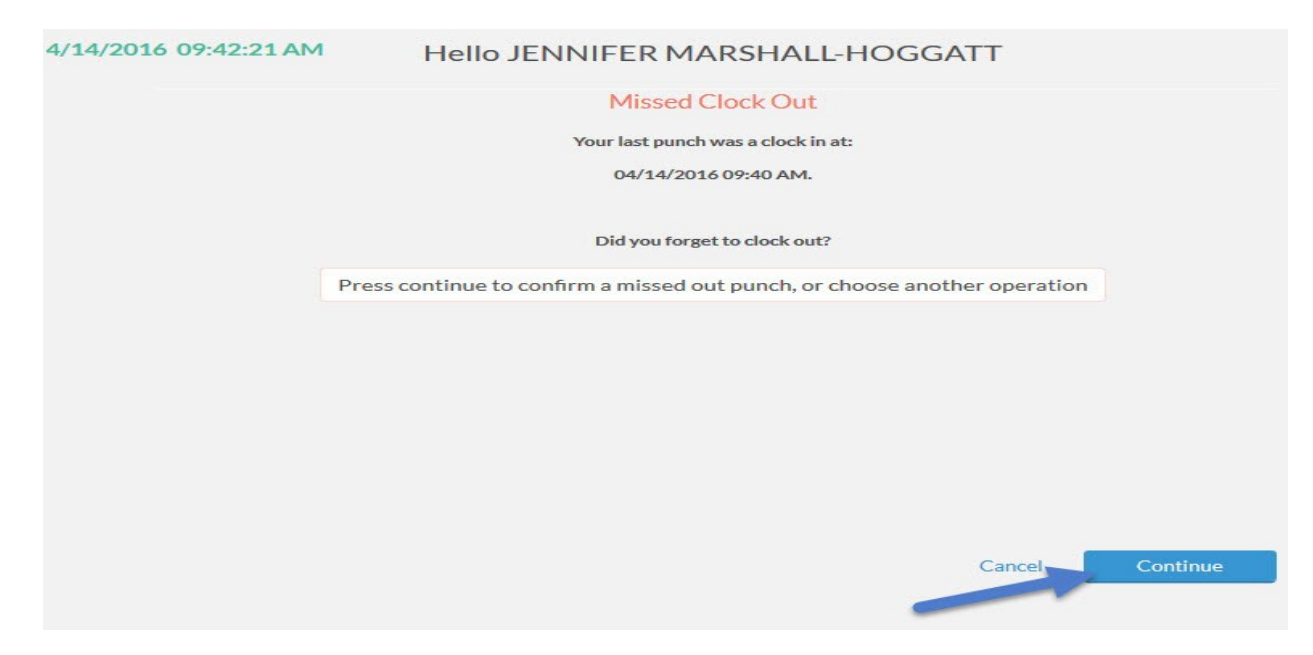

2) You will receive a confirmation, select "Continue":

| 4/14/2016 09:44:24 AM | Hello JENNIFER MARSHALL-HOGGATT |
|-----------------------|---------------------------------|
|                       | Confirmation (Missed Clock Out) |
|                       |                                 |
|                       |                                 |
|                       |                                 |
|                       |                                 |
|                       |                                 |
|                       |                                 |
|                       |                                 |
| Back                  | Capation                        |

3) You will receive a summary, select "Continue":

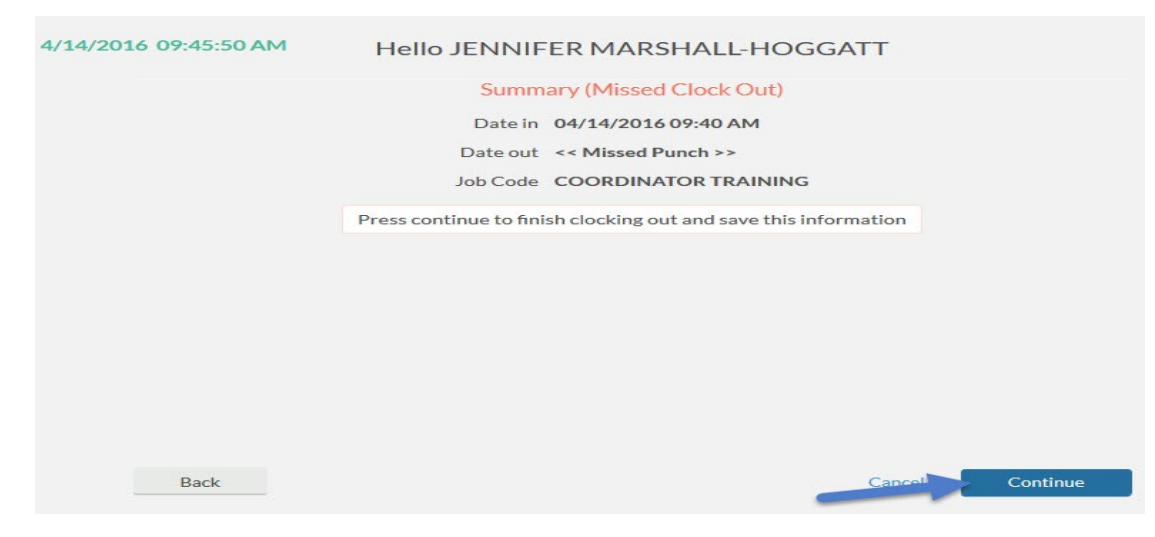

4) You will receive a "Clock operation successful" notice:

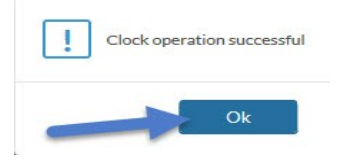